| <u> </u>           | Steinbright<br>Career Development Center        | С |
|--------------------|-------------------------------------------------|---|
|                    | Secure Access Login                             |   |
| User ID:           | User ID                                         |   |
| PIN:               | Password                                        |   |
|                    | Login Cancel                                    |   |
| Need assistance    | e?                                              |   |
| Have feedback?     |                                                 |   |
| Contact your co-op | coordinator or the Steinbright Operations team. |   |

# Step 1:

Log in to employer.steinbright.drexel.edu using your existing Drexel credentials.

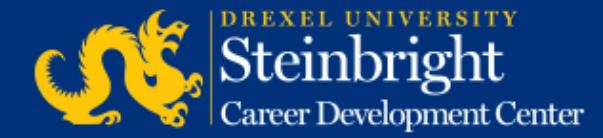

| Home History     | Care            | einbi<br>er Develo | versit<br>ight | r <b>y</b><br>Cento | er | CO-OP<br>EMPLOYER<br>PORTAL April 15, 2015<br>Help - Logout                   |
|------------------|-----------------|--------------------|----------------|---------------------|----|-------------------------------------------------------------------------------|
|                  | APRIL           | 2015               | today          | <                   | >  | Coordinator                                                                   |
| Mon              | Tue             | Wed                | Thu            | Fri                 |    |                                                                               |
|                  | 21              | 1                  | 2              | 2 3                 |    | Coordinator: Coordinator Name<br>coordinatoremaš(@drexel.edu<br>(215) 895#### |
| 6                | 7               | 8                  | 9              |                     | 10 | Access SCDCOnline                                                             |
| 13               | 14              | 15                 | 16 17          |                     | 17 | Manager Co. on Table                                                          |
| Poet A-Round Co- | op Job Descrip  | trons for Fail/Wir | ter 2015-201   | 61                  |    | Manage Colop Jobs                                                             |
| 20               | 21              | 22                 | 22 24          |                     | 24 | Schedule On-Campus Interview Reservations                                     |
| Post A-Round Co- | op Job Descript | iunti for Fall/Win | ter 2015-2016  | aU)                 |    | Complete Student Performance Evaluations                                      |
| 27               | 28              | 29                 | 30             |                     | 1  |                                                                               |
| Post A Round Co- | op 3ob Descript | Sons for Fall/     | radline: Post  |                     |    | Quick Links                                                                   |
|                  | A-Bound E-F     | ound E-Round       | Deating        |                     |    | Full Co-op Recruiting Calendars                                               |

**Step 2:** Click "Manage Co-op Jobs."

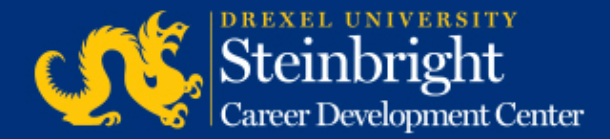

| Service Type: Co-op Experience           |                                                                                                    |  |
|------------------------------------------|----------------------------------------------------------------------------------------------------|--|
| Choose the activity you wish to perform: |                                                                                                    |  |
| Active Jobs                              | These jobs are the ones that are currently, or will jobs.                                                                                                 |  |
| Add a new<br>job                         | Add a brand new job to the system from scratch.                                                                                                    |  |
| All Jobs                                 | Search all of the jobs you have in the system. Use past jobs for the purpose of reposting them to a rall of them; or to track down a specific job that yo |  |

**Step 3:** Click "Active Jobs."

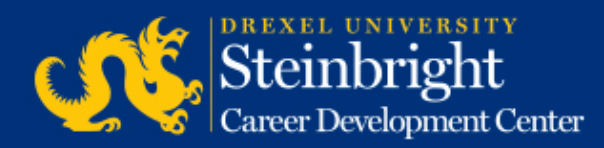

| Cycle: Fall (September 2014-January<br>2015)<br>Round: A-Round                                | Edit interview instructions<br>Select Interview Candidates                                                                                                    | Click<br>"Select Interview |
|-----------------------------------------------------------------------------------------------|----------------------------------------------------------------------------------------------------|----------------------------|
| Job Title / Job City                                                                          |                                                                                                    | Candidates."               |
| Job Number: ######<br>Job Location: North New Jersey<br>1 opening Interview Loc: On<br>Campus | Job was approved and was made available for student<br>viewing on 03/26/2014.<br>Interview requests received: 7<br>Interview candidates selected: no<br>Deadline to select candidates: 05/27/2014 | Note: You can edit you     |

Note: You can edit your interview instructions by clicking "Edit interview instructions".

Sten 4:

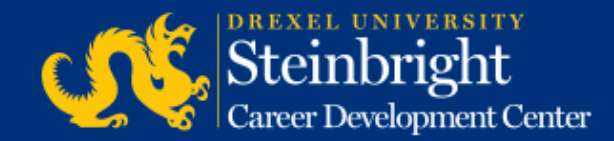

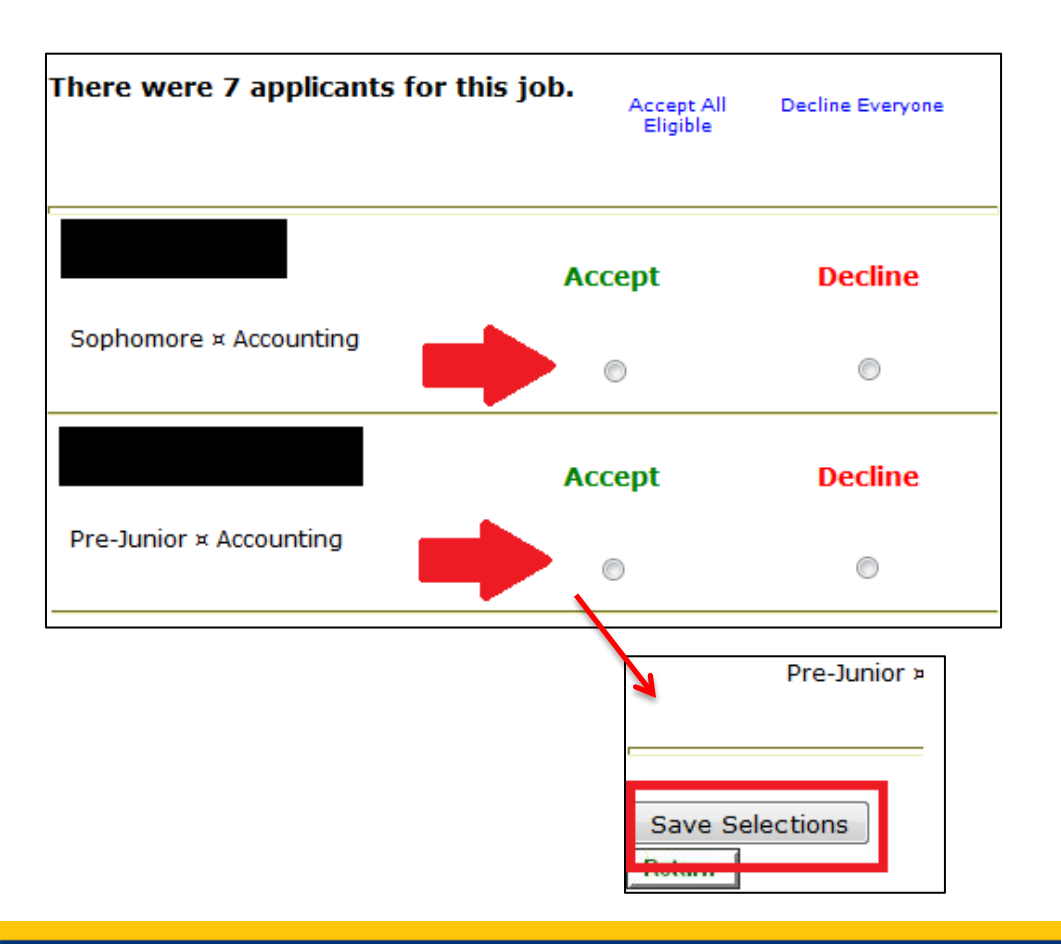

#### Step 5:

Choose "Accept" or "Decline" for each candidate. Click "Save Selections" at the bottom of the candidate list to finalize selections.

Note: You can edit your interview instructions by clicking "Update Instructions" at the top of the screen.

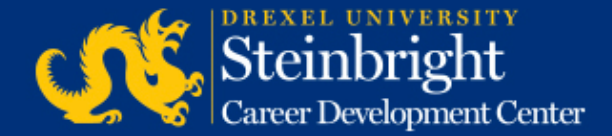

# *Questions?* Contact your co-op coordinator.

#### *Feedback on the new system?* Let us know!

Visit our co-op recruiting calendar.

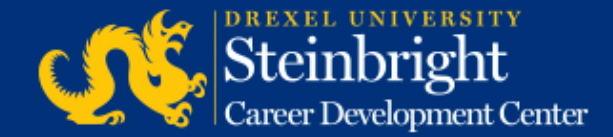